# ИНСТРУКЦИЯ

#### для пользователя МБУК НЦБС

## по оплате платных мероприятий, в т.ч. по программе Пушкинская карта

#### 1. Оплата через сайт библиотеки.

Заходим на сайт МБУК Нерюнгринская централизованная библиотечная система: <u>https://nerulibr.ru/</u>

На главной странице сайта – Мероприятия по программе Пушкинская карта – выбираем мероприятие (например «Семья крепка ...») – читаем описание – нажимаем на стоимость билета – в верхней строке выбираем тариф (базовый или льготный) - вводим количество билетов (по Пушкинской карте можно купить только 1 билет) – вводим персональные данные – ФИО, тел., эл.почту, ставим галочку в поле «Ознакомлен...» - выбираем Пушкинскую карту – в след.окне заполняем поля ФИО – вводим номер Пушкинской карты – нажимаем Оплатить.

## 2. Оплата через приложение Госуслуги.Культура.

Открываем приложение на телефоне – в строке поиска вволим «Нерюнгри....» - откроется окно с мероприятиями в Нерюнгринском районе – пролистываем вниз до названий учреждений – выбираем свою библиотеку (например «Районная библиотека Нерюнгри», ИЛИ «Библиотека №10 п.Чульман») – в следующем окне выбираем мероприятие – внизу окна нажимаем кнопку «Купить» - в верхней строке выбираем тариф (базовый или льготный) вводим количество билетов (по Пушкинской карте можно купить только 1 билет) – вводим персональные данные – ФИО, тел., эл.почту, ставим галочку в поле «Ознакомлен...» - выбираем Пушкинскую карту – в след.окне заполняем поля ФИО – вводим номер Пушкинской карты – нажимаем Оплатить.